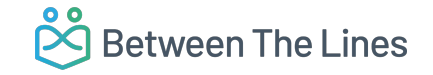

## Anleitung zur Registrierung auf dem Organisationsportal von Between The Lines

Bisher integrieren wir die lokalen Beratungen und Therapeut:innen aus unseren Partnerregionen in Deutschland. Ist Ihre Organisation ansässig in einer dieser Regionen, können Sie gerne einen Registrierungsprozess initiieren. Dafür können Sie die folgenden Schritte tun:

"Registrieren".

Schritt 3: Klicken Sie dann auf das grüne Feld

Schritt 4: Es öffnet sich folgendes Fenster ↓

Abbrecher

Name der Organisation

**Schritt 1:** Rufen Sie unser Organisationsportal auf: <u>https://organisationen.between-the-lines.info/accounts/login/</u>

Schritt 2: Sie landen dann auf folgender Übersichtsseite↓

| Willkommen im Between The Lines |
|---------------------------------|
| Organisationstool               |

Bereits registriert? Loggen Sie sich ein um Ihr Profil aufzurufen.

| Email address                                                                        | Email*                                                                       |
|--------------------------------------------------------------------------------------|------------------------------------------------------------------------------|
| email@example.com                                                                    |                                                                              |
| Password                                                                             | Art der Organisation                                                         |
|                                                                                      | Telefon-Beratungsstelle ~                                                    |
| Log in                                                                               | Telefonorganisationen beschreiben<br>alle Organisationen, die                |
| Passwort vergessen?                                                                  | deutschlandweit Hilfe ausschließlich<br>per Hotline anbieten.                |
| Noch nicht registriert? Mit einem Klick                                              | Postleitzahl                                                                 |
| auf Registrieren können Sie Ihr<br>persönliches Organisationsprofil in der           |                                                                              |
| Between The Lines App erstellen.                                                     | Stadt/Region                                                                 |
| Registrieren                                                                         | ×                                                                            |
| Fragen zur Registrierung melden Sie sich gerne bei<br>support@between-the-lines.info | □ Ich willige der Datenverarbeitung<br>durch den Between The Lines e.V. ein. |

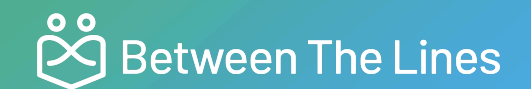

**Schritt 4:** Füllen Sie die dortigen Felder mit Ihren Informationen aus und willigen Sie der Datenverarbeitung zu. *Beachten Sie dabei bitte die folgenden Hinweise:* 

- a. Die hier von Ihnen angegebene E-Mail Adresse gilt lediglich als Identifizierungsmerkmal und Benutzername für unser Portal. Diese Mailadresse wird **nicht** öffentlich auf unserer App angezeigt und kann nur für eine einzige Organisation verwendet werden.
- b. Wählen Sie unter "Art der Organisation" bitte aus, ob es sich bei Ihrem Hilfsangebot um eine lokale Beratungsstelle (Kontakt mit Jugendlichen vor Ort), online oder telefonische Beratung, oder um eine therapeutische Organisation handelt. Sie bekommen dafür folgendes Dropdown-Menü angezeigt, in welchem Sie Ihre Option auswählen können:

- c. Nach Eingabe der Postleitzahl Ihres Hilfsangebots wird die zugehörige Region von unserem System automatisch zugeordnet. Beachten Sie, dass Sie sich als lokale und therapeutische Organisation nur registrieren können, wenn sich Ihre Postleitzahl innerhalb unserer Partnerregionen befindet. Für online und telefonische Beratungsstellen gilt diese Einschränkung nicht (siehe 4d).
- d. Falls sich Ihre Organisation außerhalb unserer Partnerregionen befindet und Hilfe online oder per Telefon anbietet, können Sie sich ohne Angabe der PLZ registrieren und Ihr Angebot in unserer Datenbank ausfüllen. Wählen Sie dafür einfach die entsprechende Kategorie bei "Art der Organisation" aus (siehe Schritt 4, Hinweis b, weiter oben).

**Schritt 5:** Nach erfolgreicher Registrierung können Sie Ihre Mail-Adresse und selbstgewähltes Passwort zum Login auf unserem Portal verwenden. Dort finden Sie dann den Eintrag Ihrer Organisation, den Sie mit Informationen befüllen und aktualisieren können. Nach Abspeichern dieser Informationen wird Ihr Eintrag zur Überprüfung an uns gesendet. Sobald dieser verifiziert wurde, wird Ihre Organisation auf unserer WebApp freigeschaltet und betroffene Jugendliche können so den Weg zu Ihnen finden.

## Vielen Dank für Ihre Unterstützung bei der Digitalisierung der Jugendhilfe!

Verantwortliche Person: Jil Carl (jil@between-the-lines.info)

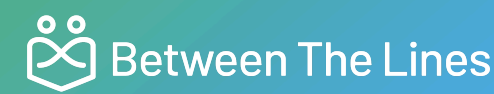